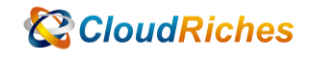

## VNet Transit Gateway

## CloudRiches

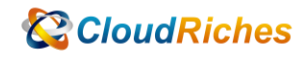

## 概述

Transit Gateway 是用來當一個中央 Vnet Peering 的連線方式,如果 A 與 B 能透過 Peering 進行溝通,那如果要在讓 C 與 A 跟 B 溝通,就要建立一個 HubVnet,需要讓每個 Vnet Peering 到 HubVNet 就可以讓 A 跟 B 跟 C 進行溝通。

## 事前準備

- 需要有 **3** 個不同 **Vnet**
- 確認 IP Address 不可以相同,區域無限制,但建議是同區域降低區域性
- 一次可以與 500 多個 Vnet 連線
- 需建立路由來路由 Vnet

## 操作步驟

| 1. | 建立三個不同               | ]Address      | Space 的          | VNet, | 區域可以 | 相同或不同 | 1 |
|----|----------------------|---------------|------------------|-------|------|-------|---|
|    | Basics IP Addresses  | Security Tags | Review + create  |       |      |       |   |
|    |                      |               |                  |       |      |       |   |
|    | Basics               |               |                  |       |      |       |   |
|    | Subscription         | Micro         | soft Azure - 01  |       |      |       |   |
|    | Resource group       | jacktr        | ansit            |       |      |       |   |
|    | Name                 | test          |                  |       |      |       |   |
|    | Region               | Austr         | alia Central     |       |      |       |   |
|    |                      |               |                  |       |      |       |   |
|    | IP addresses         |               |                  |       |      |       |   |
|    | Address space        | 10.4.0        | .0/16            |       |      |       |   |
|    | Subnet               | defau         | lt (10.4.0.0/24) |       |      |       |   |
|    |                      |               |                  |       |      |       |   |
|    | Tags                 |               |                  |       |      |       |   |
|    | None                 |               |                  |       |      |       |   |
|    |                      |               |                  |       |      |       |   |
|    | Security             |               |                  |       |      |       |   |
|    | BastionHost          | Disab         | led              |       |      |       |   |
|    | DDoS protection plan | Basic         |                  |       |      |       |   |
|    | Firewall             | Disab         | led              |       |      |       |   |
|    |                      |               |                  |       |      |       |   |

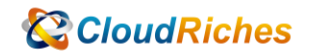

2. 於作為 HubVnet 的 VNet 進行 Peering 於每個 Vnet 溝通

| Centervnet   Peering<br>Virtual network | S ····<br>+ Add 🕐 Refresh   🖓 Sync |                       |
|-----------------------------------------|------------------------------------|-----------------------|
| <ul> <li>Overview</li> </ul>            |                                    |                       |
| Activity log                            | Silter by name                     | Peering status == all |
| Access control (IAM)                    | Name 1                             | Peering status ↑↓     |
| 🗳 Tags                                  | Add a peering to get started       |                       |
| Diagnose and solve problems             |                                    |                       |
| Settings                                |                                    |                       |
| ↔ Address space                         |                                    |                       |
| ${\mathscr O}$ Connected devices        |                                    |                       |
| Subnets                                 |                                    |                       |
| ODoS protection                         |                                    |                       |
| 🖨 Firewall                              |                                    |                       |
| 🏮 Security                              |                                    |                       |
| 🍅 Network manager                       |                                    |                       |
| DNS servers                             |                                    |                       |
| 1 Peerings                              |                                    |                       |
| 🐨 Sanica andminte                       |                                    |                       |

3. 輸入 HubVnetPeering 資訊, Remote VNet 選擇 Remote Vnet

# CloudRiches

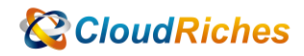

| Add peering                                                                  |        |
|------------------------------------------------------------------------------|--------|
| centervnet                                                                   |        |
| links.                                                                       |        |
|                                                                              |        |
| This virtual network                                                         |        |
| Peering link name *                                                          |        |
| Hub2Vnet2                                                                    | ~      |
| Traffic to remote virtual network ①                                          |        |
| Allow (default)                                                              |        |
| Block all traffic to the remote virtual network                              |        |
| Traffic forwarded from remote virtual network ①                              |        |
| Allow (default)                                                              |        |
| Block traffic that originates from outside this virtual network              |        |
| Virtual network gateway or Route Server ①                                    |        |
| Use this virtual network's gateway or Route Server                           |        |
| <ul> <li>Use the remote virtual network's gateway or Route Server</li> </ul> |        |
| None (default)                                                               |        |
| Remote virtual network                                                       |        |
| Bearing link name *                                                          |        |
| Vnet22Hub                                                                    | ~      |
|                                                                              |        |
| Virtual network deployment model ①                                           |        |
| Resource manager                                                             |        |
| ○ Classic                                                                    |        |
| I know my resource ID ①                                                      |        |
| Subscription * ①                                                             |        |
| Microsoft Azure - 01                                                         | $\sim$ |
| Virtual network *                                                            |        |
| jackvmvnet2                                                                  | $\sim$ |
|                                                                              |        |
| Allow (default)                                                              |        |
| Allow (detault)                                                              |        |
| O Block all traffic to the remote virtual network                            |        |
| Traffic forwarded from remote virtual network ①                              |        |
| <ul> <li>Allow (default)</li> </ul>                                          |        |
| O Block traffic that originates from outside this virtual network            |        |
| Virtual network gateway or Route Server ①                                    |        |
| Use this virtual network's gateway or Route Server                           |        |
| Use the remote virtual network's gateway or Route Server                     |        |
| O None (default)                                                             |        |
|                                                                              |        |

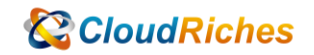

#### 4. 確認 Gateway Transit "Enabled"

| + Add O Refresh   Q Sync |                       |                   |                  |                    |
|--------------------------|-----------------------|-------------------|------------------|--------------------|
| P Filter by name         | Peering status == all |                   |                  |                    |
| Name ↑↓                  |                       | Peering status ↑↓ | Peer 🛧           | Gateway transit ↑↓ |
| Hub2Vnet1                |                       | Connected         | jacktransit-vnet | Enabled            |
| Hub2Vnet2                |                       | Updating          | jackvmvnet2      | Enabled            |
| 4                        |                       |                   |                  |                    |

#### 5. 建立 Route Table, 並選擇與 WM 相同區域的區域 Create Route table …

#### Project details

Select the subscription to manage deployed resources and costs. Use resource groups like folders to a manage all your resources.

| Subscription * ①             | Microsoft Azure - 01             |
|------------------------------|----------------------------------|
| Resource group * i           | jacktransit<br>Create new        |
| Instance details             |                                  |
| Region * 🛈                   | Southeast Asia                   |
| Name * 🛈                     | transit                          |
| Propagate gateway routes * 🛈 | <ul><li>Yes</li><li>No</li></ul> |

6. 新增所有 VM 的 Vnet 的 Address Space

| Clo | oudRiches |
|-----|-----------|
|-----|-----------|

7.

| ✓ Search (Ctrl+/)                                                                                                    | « 🕂 Add       |                   |        |
|----------------------------------------------------------------------------------------------------|---------------|-------------------|--------|
| 🐁 Overview                                                                                                    | Search routes |                   |        |
| <ul> <li>Activity log</li> </ul>                                                                                            | Name          | ↑↓ Address prefix | ↑↓ Nex |
| Access control (IAM)                                                                                                    | No results.   |                   |        |
| 🔷 Tags                                                                                                    |               |                   |        |
| Diagnose and solve problems                                                                                                 |               |                   |        |
| Settings                                                                                                    |               |                   |        |
| Configuration                                                                                                    |               |                   |        |
| 🔁 Routes                                                                                                    |               |                   |        |
| Subnets                                                                                                    |               |                   |        |
| Properties                                                                                                    |               |                   |        |
|                                                                                                    |               |                   |        |
| LUCKS                                                                                                    |               |                   |        |
| 旨向 VPN                                                                                                    |               |                   |        |
| 皆向 VPN<br>Edit route …<br>Gateway                                                                                           |               |                   |        |
| 皆向 VPN<br>Edit route …<br>Gateway<br>□ Save X Discard 直                                                                     | Delete        |                   |        |
| 旨向 VPN<br>Edit route …<br>Gateway<br>□ Save × Discard 直<br>Address prefix * ①                                               | Delete        |                   |        |
| L LOCKS<br>皆向 VPN<br>Edit route …<br>Gateway<br>□ Save × Discard ①<br>Address prefix * ①<br>200.200.0.0/16                  | Delete        |                   |        |
| Licks<br>皆向 VPN<br>Edit route …<br>Gateway<br>□ Save × Discard ①<br>Address prefix * ①<br>200.200.0.0/16<br>Next hop type ① | Delete        |                   | ~      |

#### 8. 選擇 VM 所使用的 Subnet

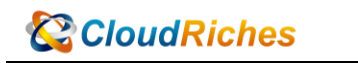

| Home > routetable<br><-> routetable   Subnet<br>Route table | ts             |                  | Associate subnet  | >     |
|-------------------------------------------------------------|----------------|------------------|-------------------|-------|
|                                                             | + Associate    |                  | Virtual network ① |       |
| 🐁 Overview                                                  | Search subnets |                  | Jackvmvnet2       | ~     |
| <ul> <li>Activity log</li> </ul>                            | Name ↑↓        | Address range ↑↓ | Subnet ①          |       |
| Access control (IAM)                                        | No results.    |                  |                   | · · · |
| 🔷 Tags                                                      |                |                  |                   |       |
| Diagnose and solve problems                                 |                |                  |                   |       |
| Settings                                                    |                |                  |                   |       |
| 💼 Configuration                                             |                |                  |                   |       |
| 📩 Routes                                                    |                |                  |                   |       |
| Subnets                                                     |                |                  |                   |       |
| Properties                                                  |                |                  |                   |       |
| 🔒 Locks                                                     |                |                  |                   |       |

9.

登入測試 Peering 連線, 透過 Private IP 9 packets transmitted, 9 received, 0% packet loss, time 8013ms rtt min/avg/max/mdev = 3.225/3.996/5.570/0.710 ms Azureuser@vm2:~\$ Azureuser@vm2:~\$ PING 10.3.0.4 (10.3.0.4) 56(84) bytes of data. 64 bytes from 10.3.0.4: icmp\_seq=1 ttl=63 time=5.45 ms 64 bytes from 10.3.0.4: icmp\_seq=2 ttl=63 time=4.27 ms 64 bytes from 10.3.0.4: icmp\_seq=3 ttl=63 time=3.43 ms

**CloudRiches** 

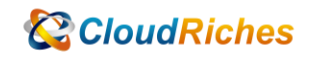

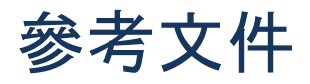

為虛擬網路對等互連設定 VPN 閘道傳輸

為虛擬網路對等互連設定 VPN 閘道傳輸 - Azure VPN Gateway | Microsoft Learn

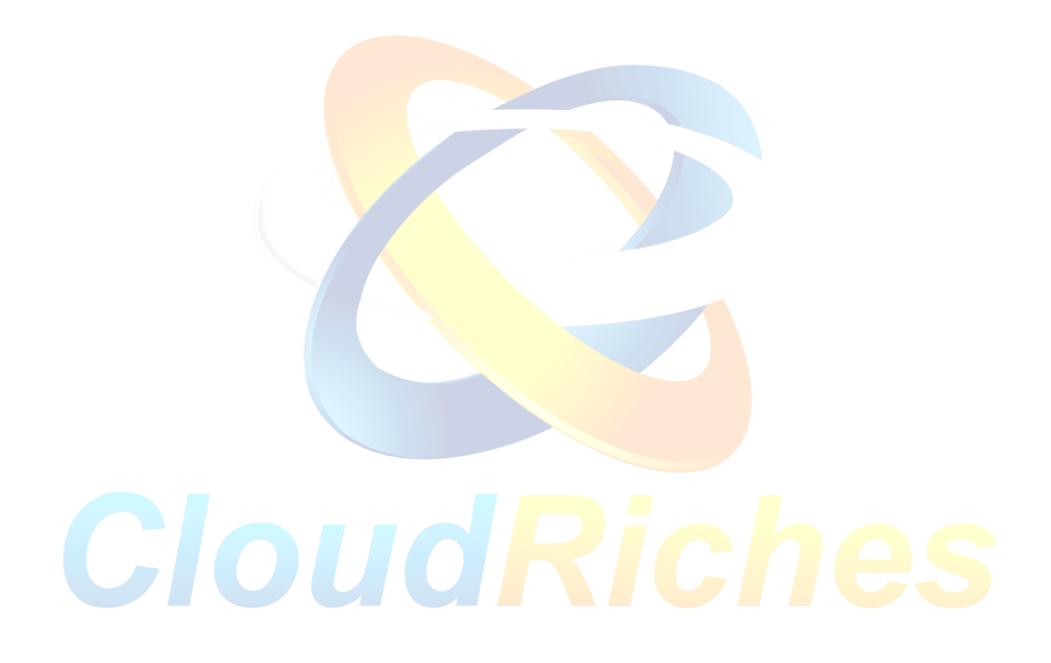

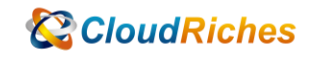

## 雲馥聯繫資訊

雲馥數位股份有限公司

地址:241 新北市三重區重新路四段 12 號 12 樓

電話:+886225951865

傳真:+886225958973

網址: https://www.cloudriches.com

電子郵件:service@cloudriches.com

服務電話:+886225956218

服務平台:https://portal.cloudriches.com

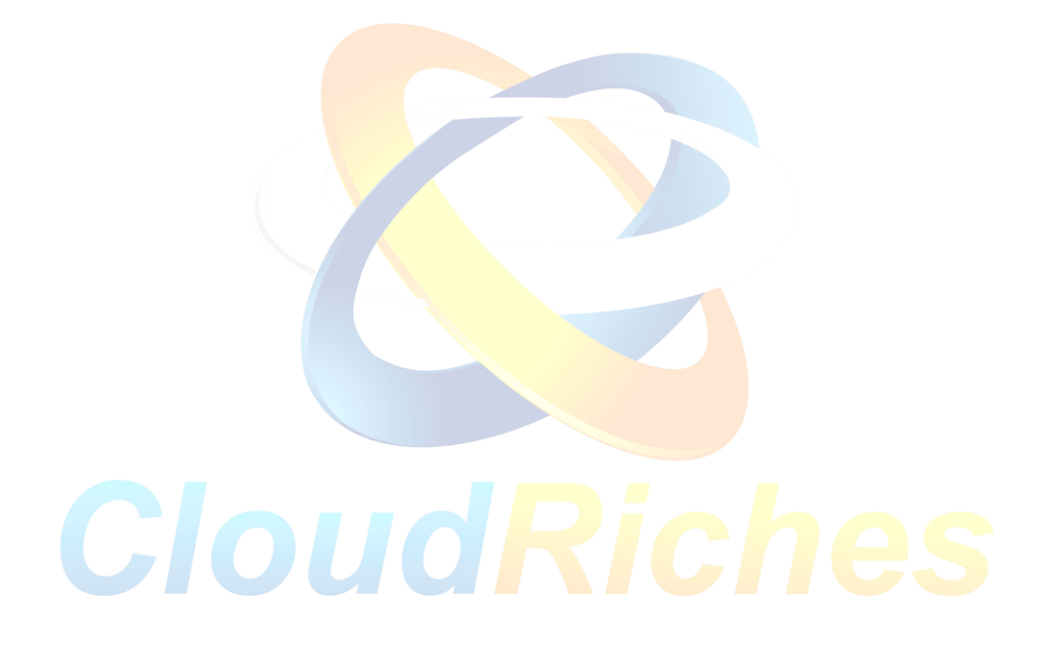